# **Snelstarthandleiding Blackboard 6 voor Docenten**

Versie 4

Deze snelstarthandleiding is een verkorte versie van de 'Handleiding Blackboard 6 voor docenten'.

In de snelstarthandleiding wordt achter de Engelstalige term voor knoppen, titels, menu's en andere tekst die door Blackboard wordt geleverd, telkens de overeenkomstige Nederlandstalige term (voor zover deze afwijkt van de Engelstalige term) genoteerd, bijvoorbeeld *My Institution (/Mijn Instelling)*.

# 1. Wat is Blackboard?

Blackboard is de digitale leeromgeving van de EUR. Voor elke cursus (onder de term 'cursus' wordt ook een vak verstaan) binnen de EUR is op Internet een soort homepage ingericht waarop u informatie over de cursus kunt zetten. Het gaat om mededelingen, informatie over de opzet van de cursus, informatie over de docenten, inhoudelijke documenten die bij de cursus horen, opdrachten die de cursisten moeten uitvoeren, interessante links naar websites en een communicatieforum waar cursisten bijvoorbeeld inhoudelijke vragen over de cursus kunnen stellen.

Blackboard kan vanaf iedere computer met een internetaansluiting worden benaderd.

Blackboard is een onderdeel van *MyEUR*, de ingang tot de belangrijkste onderwijsinformatiesystemen van de Erasmus Universiteit Rotterdam. De portal biedt studenten en medewerkers waar ook ter wereld toegang tot faciliteiten als web-mail, Blackboard, Osiris, SIN-Online en de Universiteitsbibliotheek.

#### 2. Waar vindt u Blackboard?

U vindt Blackboard 6 door de volgende stappen te doen:

1. Ga in Netscape Communicator of Internet Explorer naar de homepagina van de Erasmus Universiteit

*http://www.eur.nl.* Klik in deze homepagina op het *MyEur* logo:

2. Het onderstaande scherm verschijnt. Type onder *Login met je Erna-gebruikersnaam* uw *Gebruikersnaam* en *Wachtwoord*. Om op Blackboard in te loggen heeft u dit ERNA-account nodig; het account bestaat uit uw *gebruikersnaam* (de vijf cijfers van uw PEINSY-nummer gevolgd door drie letters, met de toevoeging @eur.nl) en verder uw *wachtwoord*).

 $(\mathbf{I}^{\prime})$ 

3. Klik op *Log-in* 

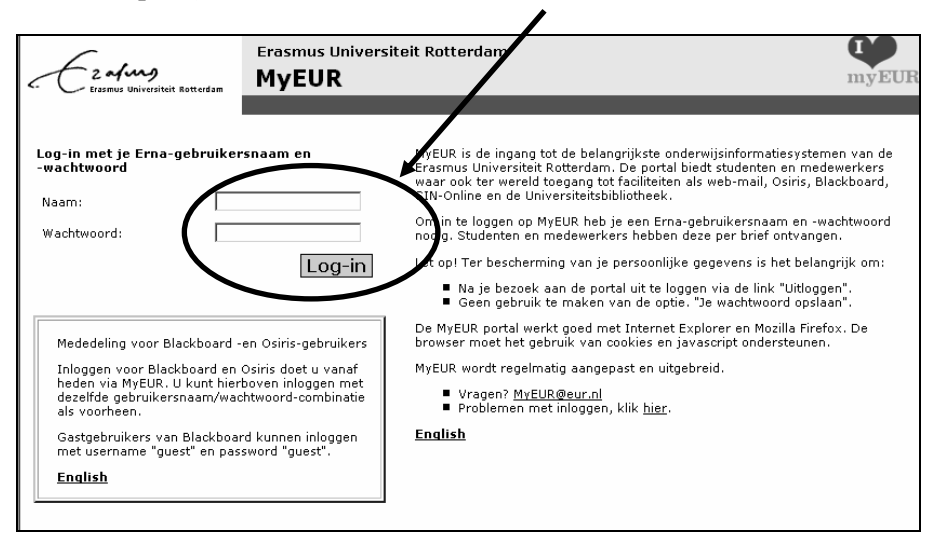

4. In het volgende scherm *MyEUR* klikt u onder het kopje *Blackboard* op *My courses* om naar Blackboard te gaan.

#### 2.1 Problemen met het inloggen

Wanneer u problemen heeft met het inloggen op Blackboard (problemen met uw ERNA account) neem dan contact met de facultaire helpdesk (*http://www.erna.nl/helpdesk/helpdesk.html*).

#### 2.2 Persoonlijke voorkeurtaal instellen

U kunt een persoonlijke voorkeur voor een bepaalde taal en *Locale (/Landinstelling)* in Blackboard instellen. Wanneer u deze instelling doorvoert, worden knoppen, titels en andere tekst die door het systeem wordt geleverd weergegeven in de taal van deze landinstelling. U kunt kiezen uit de talen Engels, Nederlands, Duits, Spaans, Frans, Italiaans en Portugees

U kunt uw persoonlijke voorkeur voor een landinstelling wijzigen door in tabblad *My Institution (/Mijn Instelling)* onder *Tools* op *Personal Information (/Persoonlijke Gegevens)* te klikken. Klik op *Set Locale (/Landinstelling opgeven)*. Kies in het volgende scherm achter *User Locale (/Gebruikerslandinstelling)* voor de gewenste landinstelling, bijvoorbeeld Nederlands (de gebruikte standaardtaal voor Blackboard binnen de EUR is Engels). Klik op *Submit (/Verzenden)*.

## 3. Waar vindt u uw eigen cursussen?

Wanneer u ingelogd bent, komt u op de *My Institution (/Mijn Instelling) pagina*. Dit is uw persoonlijke startpagina.

Wanneer u bovenin het scherm klikt op het tabblad *Courses (/Cursussen)* verschijnen onder *Course List (/Cursuslijst)* alle cursussen (vakken) waarvoor u op Blackboard bent ingeschreven. Welke rechten u binnen een cursus heeft, is afhankelijk van de rol waarmee u voor de cursus bent ingeschreven. In Blackboard 6 zijn meerdere rollen beschikbaar, onder meer *Instructor (/Cursusleider), Teaching assistant (/Onderwijsassistent)* en *Student.* Voor de cursussen in de lijst *Courses you are teaching (/Cursussen die u geeft)* heeft u de rol van *Instructor* (= docent). Voor de cursussen in de lijst *Courses in which you are participating (/Cursussen waarvoor u bent ingeschreven)* heeft u de rol van *Teacher's assistant* of *Student.* In de rol van *Instructor* bent u de 'eigenaar' van de cursus, waardoor u volledige controle heeft over de inhoud en de lay-out van de cursus en verder inhoud en lay-out kunt toevoegen, verwijderen of aanpassen. In de rol van *Student* (of cursist) kunt u de cursusinhoud wel bekijken, maar niets veranderen (enkele uitzonderingen daargelaten, zoals berichten plaatsen op het *Discussion Board (/Discussieruimte)* of bepaalde persoonlijke instellingen wijzigen in de *content area (/inhoudsgebied) Tools (= Course Tools /Cursustools).* De rol van *Teacher's assistant* wordt door de Instructor.

| $\mathcal{L}$          | -fung                              | 袷 ♀ 恥<br>Home Help Logout                                         |                                                                                                    |  |
|------------------------|------------------------------------|-------------------------------------------------------------------|----------------------------------------------------------------------------------------------------|--|
| My Institution Courses | Community                          | SIN Online Osiris Student Servio                                  | ces                                                                                                    |  |
| Course Search          | 🎯 Course Lis                       | t                                                                 | 🛄 Course Catalog                                                                                                    |  |
|                        | Courses you are te                 | eaching:                                                          | <ul> <li><u>Algemeen</u></li> <li><u>Erasmus MC</u> - Universitair Medisch Centrum Rotterdam</li> </ul>                                                          |  |
|                        | OECR Oefencursus                   |                                                                   | <ul> <li><u>Erasmus Plus</u></li> </ul>                                                                                                    |  |
|                        | Course ID:<br>Instructors:         | OECR_CURSUS09<br>Cursist09 cursist09<br>A.M.J.A. van het Kaar     | Faculteit der Bedrijfskunde     Faculteit der Economische Wetenschappen     Faculteit der Historische- en Kunstwetenschappen     Faculteit der DerbragelogeNpiel |  |
|                        | Courses in which you are enrolled: |                                                                   | Faculteit der Nechtsgeleendheid     Faculteit der Sociale Wetenschappen                                                                                          |  |
|                        | Cursusomgeving Maarten van de Ven  |                                                                   | <ul> <li>Faculteit der Wijsbegeerte</li> </ul>                                                                                                    |  |
|                        | Course ID:<br>Instructors:         | OECR_MV<br>M.J.J.M. van de Ven                                    | Institute For Housing And Urban Development Studies     Instituut Beleid en Management Gezondheidszorg     Instituut Psychologie                                 |  |
|                        | Voorbeeldcursus gebruik Blackboard |                                                                   | Onderwijs ExpertiseCentrum Rotterdam                                                                                                    |  |
|                        | Course ID:<br>Instructors:         | OECR_VOORBEELDCURSUS<br>A.M.J.A. van het Kaar<br>Annemiek Wieland | <ul> <li><u>Universiteitsbibliotheek</u></li> <li><u>Browse Course Catalog</u></li> </ul>                                                                        |  |

ICTO Expertisecentrum (www.oecr.nl/ICTOexpertisecentrum/) Erasmus Universiteit Rotterdam (www.eur.nl)

# 3.1 Course Catalog (/Cursuscatalogus)

Onder *Course Catalog (/Cursuscatalogus)* kunt u via *Browse Course Catalog (/Bladeren door Cursuscatalogus)* zoeken naar alle andere cursussen binnen de EUR. In de *Course Catalog* wordt onderscheid gemaakt naar categorieën, bijvoorbeeld opleidingen voor Bachelor en Master en Post doctorale opleidingen. Selecteer de categorie van uw keuze en zoek hierin verder naar de gewenste cursus (het gewenste vak).

Met *Course Search (/Cursus Zoeken)* zoekt u op Blackboard naar de gewenste cursus door (een gedeelte van) de naam van de cursus in te typen. Klik daarna op *Go (/Start)*.

#### 3.2 Communities

Naast *courses* kent Blackboard ook communities. Communities horen niet bij een specifieke course (inhoudelijk vak). Bij communities kunt u denken aan bijvoorbeeld studieverenigingen, mentorgroepen, e.d. die met een opleiding verbonden zijn. U vindt communities door op het tabblad *Community* te klikken. De *Community*-pagina werkt hetzelfde als de *Courses*-pagina.

## 3.3 Uitschrijven voor een cursus (Un-Enroll)

Uitschrijven voor een cursus doet u door op de *My Instition (/Mijn Instelling)* pagina in de module *Enrolled courses* te klikken op en in het volgende scherm het vakje voor de cursus onder de kolom *Un-Enroll* van de cursus, waarvoor u zich wilt uitschrijven, aan te vinken. Klik daarna op *Submit (/Verzenden)*. NB: Wanneer er geen vakje in kolom *Un-Enroll* zichtbaar is, kunt u zich voor betreffende cursus niet uitschrijven (doorgaans is dit een cursus waarin u de *Instructor* rol vervult).

# 4. Hoe vult u uw eigen cursus in Blackboard?

Centraal zijn alle docenten toegevoegd aan de cursussen. Klik onder *Course List (/Cursuslijst)* op één van de cursussen waar u als docent bij betrokken bent.

## 4.1 Opbouw van een cursus/ community

Course Documents

Assignments

Groups

Tools

Communication

External Links

Discussion Board

Communication

🛠 Course Tools

(a) Control Panel

Detail View

🚇 Course Map

🕼 Refresh

**(** 

Links op het scherm ziet u in het Course Menu (/Cursusmenu) een balk met navigatieknoppen

Announcements Course Information Staff Information

onderdeel geopend. Dit zijn de belangrijkste Cu onderdelen:

- Announcements (/Mededelingen): hier plaatst u uw mededelingen aan cursisten. Deze mededelingen staan ook op de My Institution-pagina (de startpagina van Blackboard). Met een Announcement kunt u uw cursisten verwelkomen bij uw cursus. U kunt cursisten attenderen op documenten/ onderdelen die u in Blackboard heeft toegevoegd. Ook wordt u hier geattendeerd op alle nieuwe informatie die is toegevoegd nadat u voor de laatste keer was ingelogd
- 2. *Course Information (/Cursusinformatie)*: hier plaatst u algemene informatie **over** de cursus, zoals de course manual, het rooster en studiegidstekst.

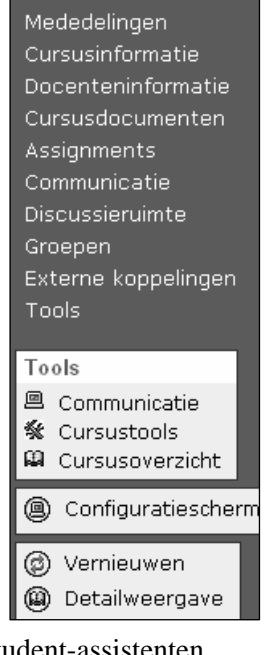

de

3. *Staff Information (/Docenteninformatie)*:

- 4. *Course Documents (/Cursusdocumenten)*: hier plaatst u inhoudelijke documenten die horen bij de cursus, zoals (college-)sheets, artikelen, lecture notes, samenvattingen, video-opnames.
- 5. *Assignments (/Opdrachten)*: hier plaatst u alle opdrachten die de cursisten in de cursus uitvoeren. Ook bijbehorende informatie, materiaal en tips bij de opdrachten plaatst u hier.
- 6. Communication (/Communicatie): allerlei mogelijkheden voor communicatie tussen betrokkenen bij de cursus. Cursisten kunnen hier e-mailen met de docent(en) en met andere cursisten die de cursus volgen. Op een Group Page (/Groepspagina) kunnen groepjes cursisten communiceren, bijvoorbeeld door bestanden uit te wisselen. Roster (/Naamlijst) geeft een overzicht van alle ingeschreven cursisten in uw cursus.
- 7. Het *Discussion Board (/Discussieruimte)* kan gebruikt worden om cursisten te laten discussiëren over allerlei onderwerpen. Daarnaast kunt u de cursisten via het *Discussion Board* inhoudelijke vragen laten stellen over de stof die behandeld wordt. Ook is het mogelijk om cursisten feedback te laten geven op elkaars producten.
- 8. *External Links (/Externe Koppelingen)*: hier kunnen links gezet worden die verwijzen naar interessante websites die passen bij de inhoud van de cursus. Ook kunnen de links bijvoorbeeld verwijzen naar lesmateriaal op Internet, bedrijven die bezocht gaan worden en datasets op Internet.
- 9. *Tools* (= *Course Tools /Cursus Tools*): Hier vindt u diverse tools die door u en uw cursisten gebruikt kunnen worden.
- 10. *Course Map (/Cursusoverzicht):* in een afzonderlijk venster wordt een overzicht van de inhoud van uw cursus geopend. Met behulp van dit overzicht navigeert u sneller en gemakkelijker door de cursusinhoud.
- Van het Course Menu (/Cursusmenu) zijn er twee varianten: Quick View (/Snelweergave); de oorspronkelijke cursusmenu weergave) en Detail View (/Detailweergave). In Detail View kunt u een Course Menu item in- en uitvouwen. U kunt heen en terug schakelen tussen Quick View en Detail View.

# 4.2 Control Panel (/Configuratiescherm)

*Control Panel (/Configuratiescherm)* is alleen voor *Instructors* en *Teacher's assistants* (dus niet voor cursisten) zichtbaar. In het *Control Panel* kunt u dingen in uw cursus toevoegen, wijzigen, verwijderen of regelen.

|                           | OECR_AK: Cursusomgeving Angelique van | het Kaar - drs. A.M.J.A. van | het Kaar (Instructor)    |
|---------------------------|---------------------------------------|------------------------------|--------------------------|
| Content Areas             |                                       | User Management              |                          |
| Course Information        | Assignments                           | List / Modify Users          | Remove Users from Course |
| Course Documents          | External Links                        | Enroll User                  | Manage Groups            |
| Course Tools              |                                       | Assessment                   |                          |
| Announcements             | <u>Digital Dropbox</u>                | <u>Test Manager</u>          | Gradebook                |
| Course Calendar           | Glossary Manager                      | Survey Manager               | Gradebook Views          |
| Staff Information         | Messages                              | Pool Manager                 | Performance Dashboard    |
| Tasks                     | Advanced Group Management             | Course Statistics            |                          |
| Send Email                | Link Checker                          | Help                         |                          |
| Discussion Board          | Discussion Grader                     | Support                      |                          |
| <u>Collaboration</u>      | MyDropBox Suite (Safe                 | Manual                       |                          |
|                           | <u>Assignments)</u>                   | Contact System Administr     | ator                     |
| Course Options            |                                       |                              |                          |
| <u>Manage Course Menu</u> | Course Copy                           |                              |                          |
| <u>Course Design</u>      | Import Course Cartridge               |                              |                          |
| <u>Manage Tools</u>       | Import Package                        |                              |                          |
| Settings                  | Export Course                         |                              |                          |
| Recycle Course            | Archive Course                        |                              |                          |

Afbeelding: Control Panel, Engelstalig

| OECR_DOCENTENCURSUS: Docentencursus Blackboard - drs. A.M.J.A. van het<br>Kaar (Cursusleider) |                             |                                |                             |  |  |
|-----------------------------------------------------------------------------------------------|-----------------------------|--------------------------------|-----------------------------|--|--|
| Inhoudsgebieden                                                                               |                             | Gebruikersbeheer               |                             |  |  |
| Cursusinformatie                                                                              | Assignments                 | Gebruikers weergeven/wijzigen  | Gebruikers verwijderen uit  |  |  |
| Cursusdocumenten                                                                              | Externe koppelingen         | Gebruiker inschrijven          | Cursus                      |  |  |
| Cursustools                                                                                   |                             |                                | <u>Groepen beheren</u>      |  |  |
| Mededelingen                                                                                  | Woordenlijstbeheer          | Beoordeling                    |                             |  |  |
| Cursusagenda                                                                                  | Berichten                   | Toetsbeheer                    | <u>Cijferlijst</u>          |  |  |
| Docenteninformatie                                                                            | Chalk Title beheren         | Proeftoetsbeheer               | <u>Cijferlijstweergaven</u> |  |  |
| Taken                                                                                         | Advanced Group Management   | Poolbeheer                     | Prestatieoverzicht          |  |  |
| E-mail verzenden                                                                              | Link Checker                | Cursusstatistieken             |                             |  |  |
| Discussieruimte                                                                               | Discussion Grader           | Help                           |                             |  |  |
| Samenwerking                                                                                  | MyDropBox Suite (Safe       | Ondersteuning                  |                             |  |  |
| Digitaal postbakje                                                                            | al postbakje Assignments)   |                                | Handleiding                 |  |  |
| Cursusopties                                                                                  |                             | Contact opnemen met systeembel | heerder                     |  |  |
| Cursusmenu beheren                                                                            | Cursus kopiëren             |                                |                             |  |  |
| Cursusontwerp                                                                                 | Course Cartridge importeren |                                |                             |  |  |
| Tools beheren                                                                                 | Pakket importeren           |                                |                             |  |  |
| Instellingen                                                                                  | Cursus exporteren           |                                |                             |  |  |
| <u>Cursus hergebruiken</u>                                                                    | Cursus archiveren           |                                |                             |  |  |

Afbeelding: Configuratiescherm, Nederlandstalig

De belangrijkste opties van het Control Panel zijn:

- Content Areas (/Inhoudsgebieden): met de opties plaatst u documenten en bestanden in de Content Areas (Course Information (/Cursusinformatie), Course Documents (/Cursusdocumenten), Assignments (/Opdrachten) of External Links (/Externe Koppelingen) van Blackboard. Daarnaast kunt u eenvoudig opdrachten aanbieden aan uw cursisten. U plaatst de opdracht (Assignment) in één van de content areas. Een cursist kan deze opdracht downloaden, daarna maken en de uitwerking als afzonderlijk bestand via Blackboard direct aan u terug sturen. U kunt vervolgens via Blackboard weer feedback geven op de uitgewerkte opdracht.
- Course Tools (/Cursustools): via Announcements (/Mededelingen) doet u mededelingen aan cursisten die zich voor uw cursus hebben ingeschreven. In Collaboration (/Samenwerking) vindt u Virtual Classroom (/Virtueel Klaslokaal) en Chat. Door middel van deze deze tools kunt u chatten met uw cursisten. Met Send E-mail (/E-mail verzenden) stuurt u aan de cursisten die zich voor de cursus hebben ingeschreven een e-mail bericht. Met Advanced Group Management kunt u op een eenvoudige manier cursisten in groepen indelen en deze groepen beheren. U kunt bepalen of u deze groepjes cursisten met elkaar wil laten communiceren en bestanden uitwisselen.

Een beschrijving van de opties *Staff Information (/Docenteninformatie)* en *Discussion Boards (/Discussieruimte)* vindt u in de vorige paragraaf.

- Course Options (/Cursusopties): met Manage Course Menu (/Cursusmenu beheren) past u het Course Menu aan. Via Course Design (/Cursusmenuontwerp) > Course Design (/Cursusmenuontwerp) past u de stijl van de navigatieknoppen in het Course Menu van de cursus aan. Via Manage Tools (/Tools Beheren) > Enable Blackboard Tools (/Toolbeschikbaarheid) of via Manage Tools > Enable Content Tools (/Beschikbaarheid inhoudstype) schakelt u bepaalde onderdelen van Blackboard in of uit. Om verwarring bij cursisten te voorkomen kunt u het beste alle onderdelen die u niet gebruikt uitschakelen. Via Settings (/Instellingen) > Course Availability (/Cursusbeschikbaarheid) zet u de cursus open, zodat cursisten zich kunnen inschrijven. Guest Access (/Gasttoegang) bepaalt of de cursus openstaat voor guests. Standaard staat Guest Access aan. Mensen zonder Blackboard-account kunnen de pagina van de cursus dan toch bekijken, maar hebben tot het communicatie-gedeelte geen toegang. Met de optie Recycle Course (/Cursus hergebruiken) kan eenvoudig alles van (een gedeelte van) de cursus worden verwijderd.
- User Management (/Gebruikersbeheer): hier schrijft u cursisten voor de cursus in en verwijdert u ingeschreven cursisten. Standaard staat Self Enrollment ingesteld. Cursisten kunnen zich dan zelf inschrijven, zodat u deze opties niet vaak nodig zult hebben.
- Assessment (/Beoordeling): hier organiseert u toetsen (m.b.v. Test Manager /Toetsbeheer) en evaluaties (m.b.v. Survey Manager /Proeftoetsbeheer). Via het Gradebook (/Cijferlijst) maakt u uitslagen aan cursisten bekend.

• *Support (/Help):* onder *Manual (/Handleiding)* vindt u de uitgebreide Engelstalige /Nederlandstalige Blackboard handleiding voor docenten.

# 5. Waar kunt u terecht met uw vragen over Blackboard 6?

- Meer informatie over het gebruik van Blackboard 6 in het onderwijs is te vinden op <u>http://www.eur.nl/icto/</u>. Hier kunt u op één van de links klikken. De link Docenten brengt u naar informatie die specifiek op u, als docent, is gericht. Op deze website vindt u uitgebreide handleidingen voor het gebruik van Blackboard (zowel voor docenten als cursisten), een document waarin toepassingen van de verschillende onderdelen van Blackboard beschreven staan, formats van Blackboard die bij cursussen gebruikt zijn en links naar interessante sites voor het werken met Blackboard. Interessante toepassingen van Blackboard in het onderwijs vindt u ook op <u>http://www.digitaledidactiek.nl/</u>
- Wanneer u vragen heeft over de werking van Blackboard dan kunt u contact opnemen met de *facultaire Blackboard coördinator* (http://www.eur.nl/icto/docenten/blackboardcoordinatoren).
- Wanneer u *didactische vragen* heeft over het gebruik van Blackboard (hoe kan ik Blackboard het best gebruiken in het onderwijs?) dan kunt u contact opnemen met het OECR (*www.oecr.nl*); telefoon: 010-4088726; e-mail: *info@risbo.eur.nl* (en vraag naar een medewerker van de expertisegroep ICT&O).
- Informatie over *Blackboard cursussen en workshops* vindt u op <u>http://www.eur.nl/icto/cursussen</u>